# Mjerač zjenica NPi°-300

## Upute za upotrebu

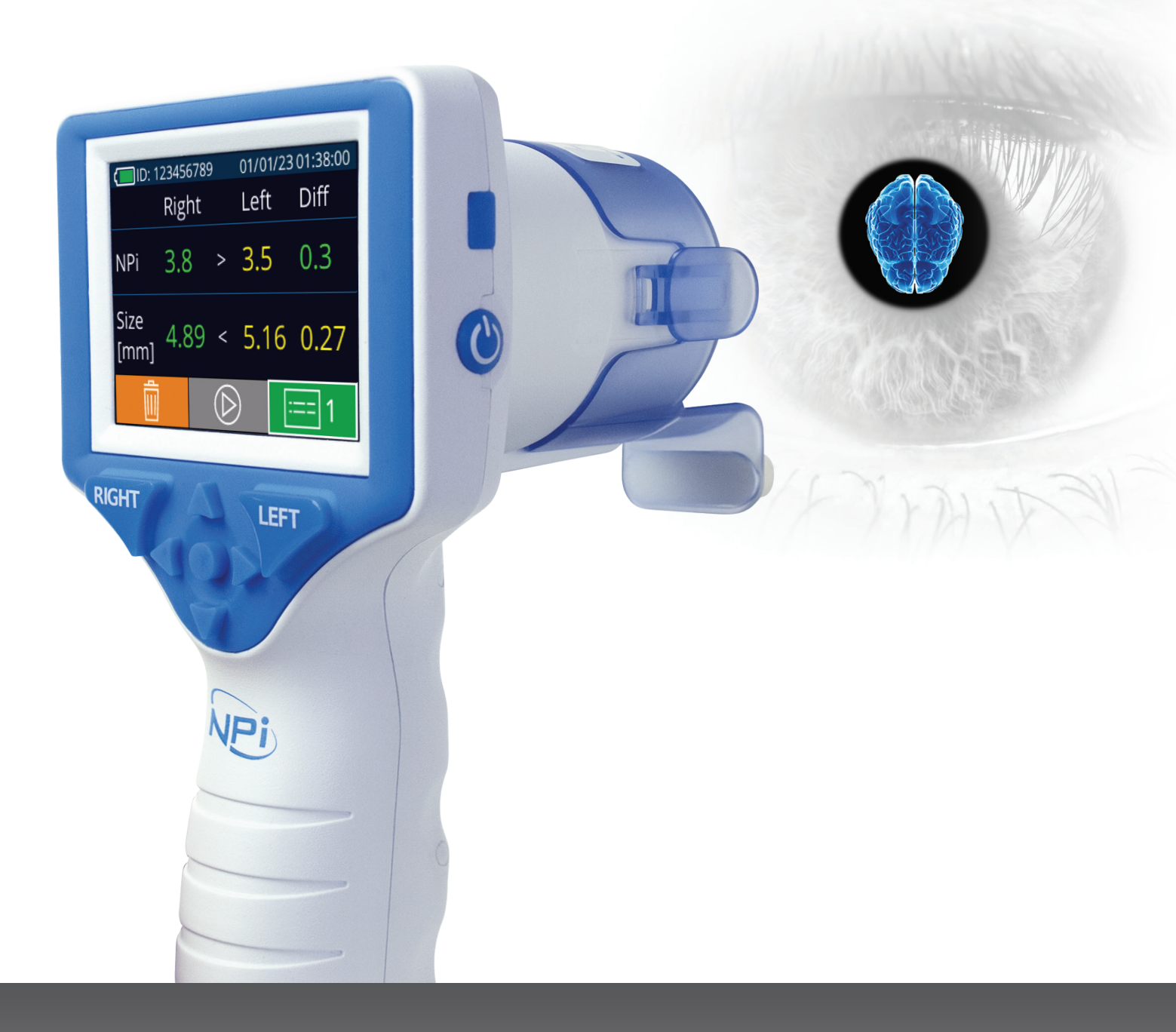

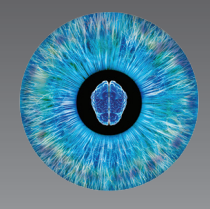

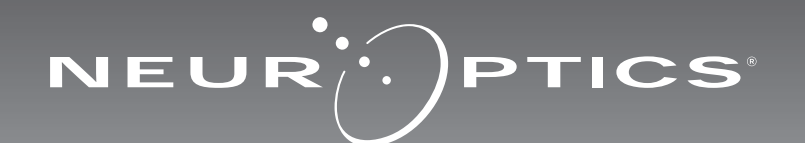

## Uvod

Mjerač zjenica NeurOptics<sup>®</sup> NPi<sup>®</sup>-300 kliničarima nudi kvantitativnu infracrvenu tehnologiju za objektivno i precizno mjerenje i praćenje veličine i reaktivnosti zjenica u kritično bolesnih pacijenata. NPi-300 odlikuje se udobnim, ergonomskim dizajnom, ugrađenim skenerom crtičnog koda, bežičnim punjenjem i lako čitljivim dodirnim LCD zaslonom i grafikom.

## Indikacije za upotrebu

Mjerač zjenica NPi-300 ručni je optički skener koji mjeri veličinu i reaktivnost zjenica u pacijenata kojima je potreban neurološki pregled zjenica. Rezultati dobiveni skeniranjem mjeračem NPi-300 informativne su prirode te se ne smiju upotrebljavati za potrebe kliničke dijagnostike. Rukovanje mjeračem NPi-300 treba dopustiti samo odgovarajuće obučenom kliničkom osoblju pod vodstvom kvalificiranog liječnika.

## Kontraindikacije

Izbjegavajte upotrebu u slučaju oštećenja orbitalne strukture ili prisutnosti edema ili otvorene lezije okolnog tkiva.

## Sadržaj

| Upozorenja i mjere opreza                                     | 3   |
|---------------------------------------------------------------|-----|
| Klasifikacija                                                 | 3   |
| Obavijest o patentima, autorskom<br>pravu i žigovima          | 3   |
| Sigurnosne informacije                                        | 3   |
| Prvi koraci                                                   | 4   |
| Uključivanje                                                  | 4   |
| Povezivanje uređaja SmartGuard<br>s identifikatorom pacijenta | 6   |
| Mjerenje zjenica                                              | 6   |
| Trend promjena                                                | 7   |
| Mjerenje zjenica – posebni slučajevi                          | 9   |
| Vodič za navigaciju za mjerač zjenica<br>NPi-300              | .10 |
| Postavke                                                      | .10 |
| Otklanjanje poteškoća                                         | 11  |

| Isključivanje11                                                                                                    |
|----------------------------------------------------------------------------------------------------|
| Rukovanje, čišćenje i održavanje12                                                                                                    |
| Služba za korisnike13                                                                                                    |
| Podaci za naručivanje13                                                                                                    |
| Dodatak A<br>Parametri mjerenja zjenica13                                                                                                    |
| Dodatak B<br>Tehničke specifikacije14                                                                                                    |
| Dodatak C<br>Raspon emitiranja uređaja<br>za radiofrekvencijsku identifikaciju (RFID)14                                                        |
| Dodatak D<br>Ograničenja prikaza na mjeraču zjenica<br>NPi-300 za integraciju s dijagramima<br>toka za elektroničke medicinske kartone (EMR)15 |
| Dodatak E<br>Definicija međunarodnih simbola15                                                                                                 |

## Upozorenja i mjere opreza

#### Upozorenja

Upozorenja i mjere opreza pojavljuju se u ovom priručniku tamo gdje su relevantni. Ovdje navedena upozorenja i mjere opreza općenito vrijede prilikom svake upotrebe uređaja.

- Upotreba mjerača zjenica NPi-300: NPi-300 namijenjen je obučenom kliničkom osoblju pod vodstvom kvalificiranog liječnika.
- Ako pri radu s uređajem uočite problem, uređaj treba povući iz upotrebe te se obratiti kvalificiranom osoblju radi servisiranja. Ne upotrebljavajte uređaj u slučaju vidljivog oštećenja kućišta ili internih optičkih komponenti. Upotreba neispravnog uređaja može dovesti do netočnih očitanja.
- Opasnost od električnog udara ne otvarajte uređaj ili stanicu za punjenje. Nema dijelova koje bi korisnik mogao servisirati.
- Bateriju mjerača NPi-300 može zamijeniti samo obučeni servisni tehničar tvrtke NeurOptics. Ako sumnjate da je baterija neispravna, obratite se tvrtki NeurOptics.
- Za punjenje mjerača NPi-300 upotrebljavajte samo stanicu za punjenje NeurOptics NPi-300.
- Opasnost od požara ili kemijskih opeklina ovaj uređaj i njegove komponente u slučaju nepravilnog rukovanja mogu biti izvor opasnosti od požara ili kemijskih opeklina. Uređaj nemojte rastavljati, izlagati temperaturama višim od 100 °C, spaljivati niti ga odlagati u vatru.
- NPi-300 System čuvajte u ambijentalnom okruženju uz razinu vlažnosti pri kojoj ne dolazi do kondenzacije. Upotreba mjerača NPi-300 uz kondenzaciju na optičkim površinama može dovesti do netočnih očitanja.
- SmartGuard NIJE sterilan proizvod. Nije predviđeno njegovo čišćenje između mjerenja. Ako SmartGuard izgleda nečisto ili je kliničar zabrinut u vezi s čistoćom proizvoda, SmartGuard treba odložiti u otpad i zamijeniti prije primjene mjerača NPi-300 na pacijentu.

#### Mjere opreza

Prilikom čišćenja uređaja pridržavajte se sljedećih mjera opreza. Interne komponente mjerača NPi-300 NISU kompatibilne s tehnikama sterilizacije kao što su ETO, sterilizacija parom te sterilizacija toplinom i gama-zračenjem.

- NEMOJTE potapati uređaj niti po njemu polijevati ili u njega ulijevati tekućine za čišćenje.
- Za čišćenje bilo koje površine mjerača NPi-300 ili stanice za punjenje NEMOJTE upotrebljavati aceton.

#### Obavijest o elektromagnetskoj sukladnosti (EMC)

Ovaj uređaj generira, upotrebljava i zrači radiofrekvencijsku energiju. Ako se ne postavi i ne upotrebljava u skladu s uputama iz ovog priručnika, može doći do elektromagnetskih smetnji. **Oprema je ispitana te je utvrđeno da udovoljava ograničenjima definiranim normom EN60601-1-2 za medicinske proizvode.** 

Ta ograničenja osiguravaju razumnu zaštitu od elektromagnetskih smetnji pri radu u okruženjima za predviđenu namjenu (npr. bolnice ili istraživački laboratoriji).

#### Obavijest za snimanje magnetskom rezonancijom (MRI)

Ovaj uređaj sadrži komponente na čiji rad mogu utjecati jaka elektromagnetska polja. Ne upotrebljavajte uređaj u okruženju MRI-ja ili u blizini visokofrekvencijske dijatermijske kirurške opreme, defibrilatora ili opreme za terapiju kratkim valovima. Elektromagnetske smetnje mogu omesti rad uređaja.

#### Sukladnost s propisima Savezne komisije za komunikacije (Federal Communications Commission)

Ovaj je uređaj usklađen s dijelom 15 propisa Savezne komisije za komunikacije (FCC). Rad podliježe sljedećim dvama uvjetima: (1) uređaj ne smije uzrokovati štetne smetnje i (2) uređaj mora prihvatiti primljene smetnje, uključujući smetnje koje mogu uzrokovati neželjen rad.

## Klasifikacija

Vrsta opreme: medicinska oprema, klasa 1 886.1700 Trgovački naziv: Mjerač zjenica NeurOptics® NPi®-300 Proizvođač:

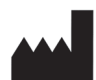

#### NeurOptics, Inc.

9223 Research Drive Irvine, CA 92618, USA tel.: 949 250 9792 Besplatan broj za Sjevernu Ameriku: 866 99 PUPIL info@NeurOptics.com NeurOptics.com

## Obavijest o patentima, autorskom pravu i žigovima

Copyright ©2023 NeurOptics, California.

Ovo je djelo zaštićeno temeljem stavke 17 u okviru sustava zakona U.S. Code te je isključivo vlasništvo tvrtke NeurOptics, Inc. (u nastavku: tvrtka). Nijedan dio ovog dokumenta ne smije se bez prethodne pisane suglasnosti tvrtke kopirati niti na neki drugi način reproducirati ili pohraniti u bilo koji elektronički sustav za dohvaćanje informacija, osim kako je izričito dopušteno zakonom SAD-a o autorskom pravu.

Za pojedinosti posjetite www.NeurOptics.com/patents/

## Sigurnosne informacije

- Molimo da prije rada s uređajem pročitate sljedeće sigurnosne informacije.
- U potpunosti pročitajte ove upute prije nego što pokušate upotrebljavati NPi-300. Pokušaj rada s uređajem bez potpunog razumijevanja njegovih značajki i funkcija može uzrokovati rizične uvjete upotrebe i/ili netočne rezultate.
- Ako imate pitanja povezanih s instalacijom, postavljanjem, radom ili održavanjem uređaja, obratite se tvrtki NeurOptics.

## Prvi koraci

## Otvaranje pakiranja sustava mjerača zjenica NPi-300

Pakiranje sustava mjerača zjenica NeurOptics NPi-300 sadrži sljedeće komponente (slika 1):

- Mjerač zjenica NPi-300 (A)
- Stanica za punjenje mjerača NPi-300 (B)
- Prilagodnik i utikač za napajanje sustava NPi-300 (C)
- Vodič za brz početak rada s mjeračem zjenica NPi-300

## Početno postavljanje

Boja indikatorskog svjetla

Jantarna/narančasta

Bijela

Plava

Zelena

• Za postavljanje mjerača NPi-300 za prvu upotrebu pogledajte odjeljak Uključivanje u nastavku pazeći da NPi-300 prije upotrebe bude potpuno napunjen i da su datum i vrijeme pravilno postavljeni.

## Uključivanje

## Punjenje mjerača zjenica NPi-300

- Povežite prilagodnik za napajanje mjerača NPi-300 sa stanicom za punjenje mjerača NPi-300 i priključite ga na izvor napajanja. Indikatorsko svjetlo u podnožju stanice za punjenje svijetlit će bijelo kako bi naznačilo da stanica za punjenje ima napajanje (slika 2).
- Postavite NPi-300 na stanicu za punjenje. Indikatorsko svjetlo stanice za punjenje počet će svijetliti plavo (slika 3), a na LCD zaslonu unutar ikone baterije prikazivat će se [ 🚾 , što označava da se NPi-300 puni. Indikatorsko svjetlo zasvijetlit će zeleno kada se punjenje dovrši (slika 4).
- Jantarno/narančasto indikatorsko svjetlo stanice za punjenje označava pogrešku punjenja te se NPi-300 neće puniti (slika 5). Ako taj problem potraje, obratite se službi za korisnike tvrtke NeurOptics.

Značenje

| Padi učinkovitosti pupionia miorač zionica NDi-300 prolazi u stanio mirovania na |
|----------------------------------------------------------------------------------|
| stanici za punionio:                                                             |
| Stallici za pulijelije.                                                          |

službi za korisnike tvrtke NeurOnti

NPi-300 je potpuno napunjen.

postavljen na stanicu za punjenje.

- Nakon postavljanja na stanicu za punjenje NPi-300 najprije će se UKLJUČITI (ili ostati uključen).
- Nakon 5 minuta na stanici za punjenje NPi-300 prijeći će u stanje mirovanja radi učinkovitog punjenja. Zaslon će se isključiti (slika 6). Ako se tijekom tog razdoblja od 5 minuta pritisne bilo koja tipka ili dodirne zaslon, razdoblje do prelaska mjerača NPi-300 u stanje mirovanja produljuje se za dodatnih 5 minuta.
- Da biste koristili NPi-300 nakon prelaska u stanje mirovanja na stanici za punjenje, samo ga uklonite sa stanice za punjenje i on će se automatski aktivirati.
- Ako se NPi-300 ne uključi nakon stavljanja na stanicu za punjenje, možda je razina napunjenosti baterije preniska za normalnu upotrebu. Indikatorsko svjetlo stanice za punjenje treba svijetliti plavo, što označava da se NPi-300 puni. Ostavite NPi-300 na stanici za punjenje dok se ne uključi.

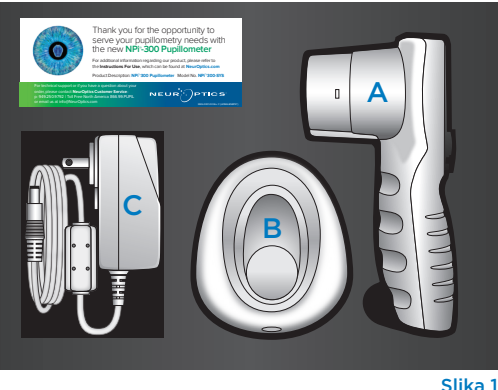

Slika 2

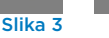

NEUP

Stanica za punjenje priključena je na izvor napajanja i ima napajanje. NPi-300 nije

Pogreška punjenja - NPi-300 se ne puni. Ako problem potraje, obratite se

NPi-300 nalazi se na stanici za punjenje te se uspješno puni.

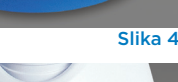

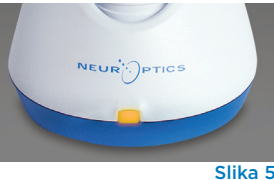

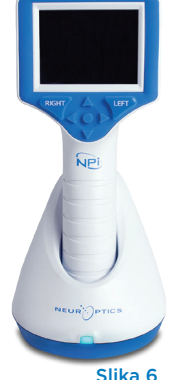

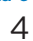

| Custov miskožo zienico Na |                                | a upatrabu @2027 NaurOptias Ir  |     |
|---------------------------|--------------------------------|---------------------------------|-----|
| Sustav mjerača Zjeniča Ne | suroptics* NPI*-300 - upute za | a upotrebu ©2025 NeurOptics, ir | IC. |

## Ako se mjerač zjenica NPi-300 ne nalazi na stanici za punjenje, radi produljenja vijeka baterije on će:

• Prijeći u stanje mirovanja nakon 5 minuta. Da biste ga UKLJUČILI, dodirnite zaslon ili pritisnite bilo koju tipku.

SETTINGS

TIME

SCREEN

TEST

Slika 8

DATE

RESULTS

PAGE

Isključiti se nakon 20 minuta.

## Uključivanje mjerača zjenica NPi-300

- Ako se NPi-300 ne nalazi na stanici za punjenje te je isključen, pritisnite (ali nemojte držati) tipku Uključivanje/isključivanje 🕐 na bočnoj strani uređaja (slika 7).
- Ako se NPi-300 nalazi na stanici za punjenje te je prešao u stanje mirovanja, samo ga uklonite sa stanice za punjenje i on će se automatski aktivirati.

## Postavljanje datuma i vremena

Da biste podesili datum i vrijeme, na početnom zaslonu odaberite ikonu **Postavke** 🔅 , a zatim odaberite Date ili Time (slika 8). Slijedite upite da biste unijeli trenutačni datum (slika 9) i vrijeme (slika 10) koristeći 24-satni oblik te odaberite 🕣

Korisnici u SAD-u mogu aktivirati Automatic Daylight Savings Time (DST) u postavkama u odjeljku **Time**. Automatska prilagodba za DST

prema zadanim je postavkama onemogućena. Automatska prilagodba temelji se samo na propisima SAD-a za DST te se ne ažurira prema geografskoj lokaciji jer se NPi-300 ne povezuje s internetom ili GPS-om.

## Održavanje datuma i vremena:

- Redovno tromjesečno održavanje nužno je kako bi se osigurala točnost datuma i vremena. Postavljeni datum i vrijeme utjecat će na vremensku oznaku navedenu za naredna mjerenja pacijentovih zjenica uz pomoć mjerača NPi-300 i SmartGuard. Promjena datuma i vremena ne mijenja vremenske oznake prethodnih mjerenja.
- Odmah podesite vrijeme nakon bilo kakvog pomicanja sata ako je automatska prilagodba za DST onemogućena.

## Povratak na početni zaslon

Pritisnite tipku RIGHT ili LEFT (zeleni kružići) da biste se vratili na početni zaslon (slika 11).

## Mjerenje zjenica mjeračem NPi-300

NPi-300 pruža objektivne podatke o veličini i reaktivnosti zjenica neovisne o ispitivaču, čime se otklanja varijabilnost i subjektivnost. NPi-300 numerički izražava reaktivnost zjenica kao neurološki indeks zjenica, NPi (Neurological Pupil index). Skalu neurološkog indeksa zjenica pogledajte u nastavku.

## Skala indeksa Neurological Pupil index™ (NPi®) za ocjenu reaktivnosti zjenica

| Izmjerena vrijednost* | Ocjena                                            |
|-----------------------|---------------------------------------------------|
| 3,0 – 4,9             | Normalno                                          |
| < 3,0                 | Abnormalno                                        |
| 0                     | Bez reakcije, nije mjerljivo ili atipičan odgovor |

\*Razlika u NPi-ju između desne i lijeve zjenice ≥ 0,7 također se može smatrati abnormalnim očitanjem zjenica \*Temeljem algoritma za neurološki indeks zjenica (NPi)

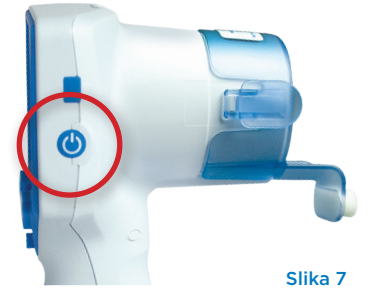

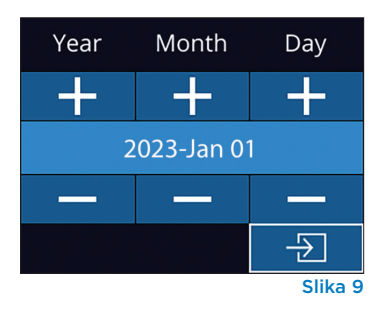

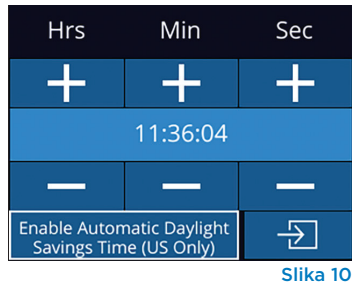

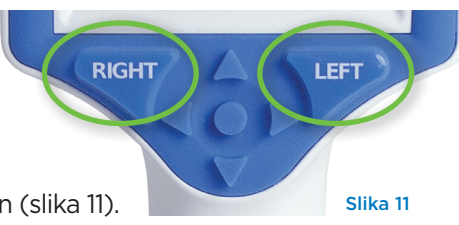

## Obostrano mjerenje zjenica

Za početak obostranog mjerenja zjenica potrebne su dvije komponente:

- Mjerač zjenica NPi-300 (slika 12)
- SmartGuard namijenjen samo jednom pacijentu (slika 13)

Otvorite novi SmartGuard. Klizanjem navucite SmartGuard na NPi-300 tako da jastučić od pjene bude okrenut prema dolje (slika 12). Kada se SmartGuard pravilno namjesti, začut ćete klik.

## Povezivanje uređaja SmartGuard s identifikatorom pacijenta

Prilikom prve upotrebe s pacijentom SmartGuard se mora jednokratno povezati s identifikatorom pacijenta. Pri naknadnim mjerenjima identifikator pacijenta bit će trajno spremljen na uređaju SmartGuard, koji može pohraniti do 168 obostranih mjerenja zjenica pripadnog pacijenta.

Postoje dvije mogućnosti povezivanja identifikatora pacijenta s uređajem SmartGuard. Odaberite Scan Code da biste skenirali crtični kod s pacijentove narukvice koristeći skener crtičnog koda ugrađen u NPi-300 ili Manual ID da biste ručno upisali identifikator pacijenta koristeći slova ili brojeve (slika 14).

## Skeniranje crtičnog koda pomoću ugrađenog skenera crtičnog koda

Odaberite Scan Code, NPi-300 emitirat će bijelo svjetlo s gornje strane uređaja (slika 15). Centrirajte svjetlo iznad crtičnog koda dok ne začujete zvučni signal (slika 16). Identifikator pacijenta pojavit će se na dodirnom zaslonu mjerača NPi-300. Potvrdite da su podaci o pacijentu točni i odaberite Accept (slika 17). NPi-300 prikazat će identifikator pacijenta i poruku Ready to Scan (slika 18).

#### Ručni unos identifikatora pacijenta

Odaberite Manual ID. Putem dodirnog zaslona ili tipkovnice upišite znakovni ili brojčani identifikator pacijenta i odaberite 🕣 (slika 19). Potvrdite da su podaci o pacijentu na zaslonu točni i odaberite Accept (slika 17). NPi-300 prikazat će identifikator pacijenta i poruku Ready to Scan (slika 18).

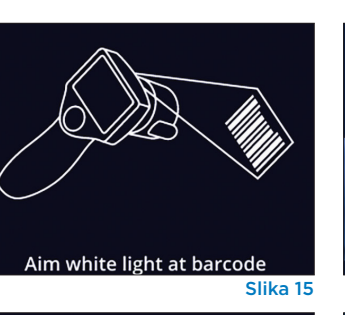

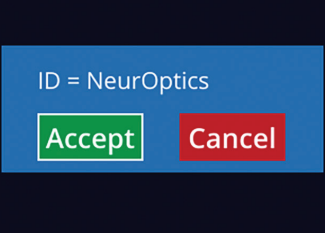

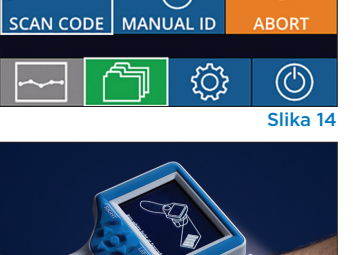

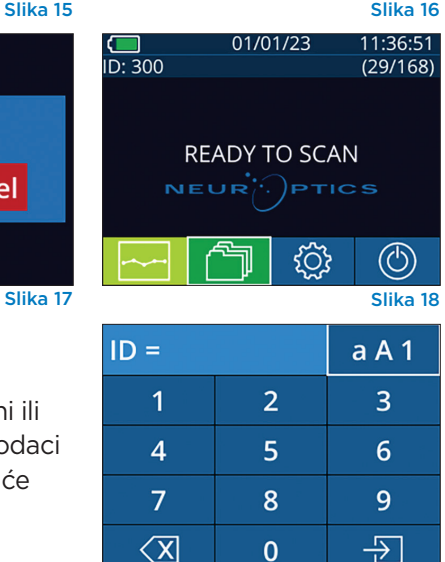

0

## 2. Mjerenje zjenica

Postavite NPi-300 s uredaiem SmartGuard pod pravim kutom u odnosu na pacijentovu os pogleda čim manje naginjući uređaj (slika 20).

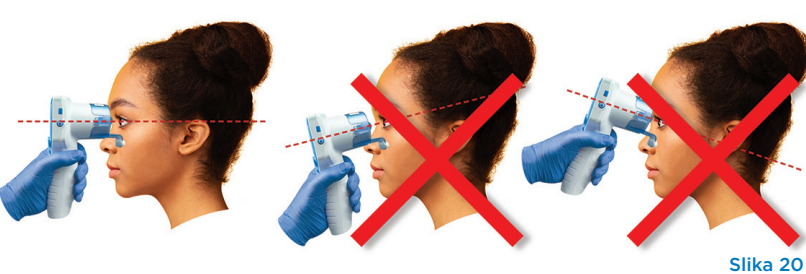

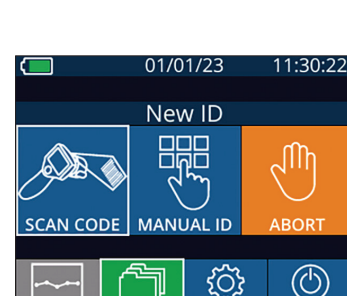

Slika 12

Slika 13

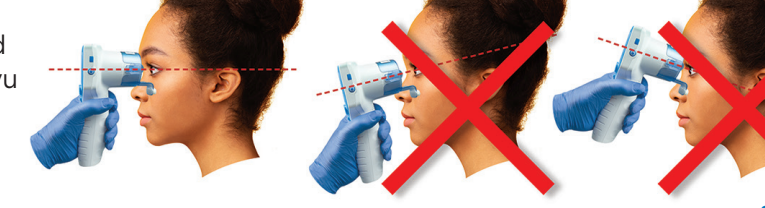

Slika 19

Pritisnite i držite tipku **RIGHT** ili **LEFT** sve dok se zienica ne nađe u sredini dodirnog zaslona te se na njemu pojavi zeleni krug oko zjenice. Zeleni okvir oko zaslona označava da je zjenica pravilno naciljana (slika 21), a crveni da zjenicu prije početka mierenia treba iznova centrirati na zaslonu (slika 22). Nakon što se pojavi zeleni okvir, pustite

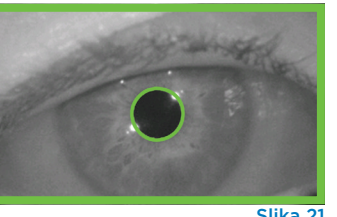

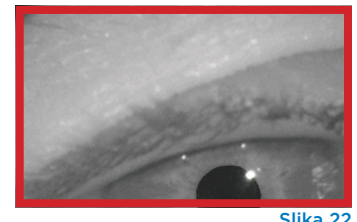

tipku i nepomično držite NPi-300 otprilike tri sekunde dok se ne pojavi zaslon s rezultatima.

Ponovite postupak skeniranja na drugom pacijentovom oku da biste dovršili obostrani pregled zjenica. Kada se obostrani pregled zjenica dovrši, rezultati mjerenja mjeračem NPi-300 prikazat će se zelenom bojom za desno, a žutom za lijevo oko.

Prema zadanim postavkama NPi-300 po dovršenju obostranog pregleda zjenica otvara "Stranicu 1 s rezultatima", na kojoj se prikazuju mjerenja NPija i veličine (slika 23). Za podešavanje postavki zadane stranice s rezultatima pogledaite Vodič za navigaciju za mjerač zjenica NPi-300.

Na dodirnom zaslonu ili tipkovnici odaberite 📃 1 da bi se prikazala "Stranica 2 s rezultatima" s dodatnim parametrima mjerenja zjenica (slika 23). Odaberite 2 da biste vidjeli valni oblik refleksne reakcije zjenice na svjetlost (slika 24). Za povratak na "Stranicu 1 s rezultatima", na kojoj su navedeni NPi i veličina, jednostavno odaberite 🔄 (slika 25).

#### Videoreprodukcija

Na zaslonu s rezultatima odaberite ikonu Video 😥 da biste pogledali videoreprodukciju očitanja. Reproducirati se može samo videozapis zadnjeg mjerenja. Nakon što se NPi-300 isključi, zadnji video više neće biti dostupan (slika 26).

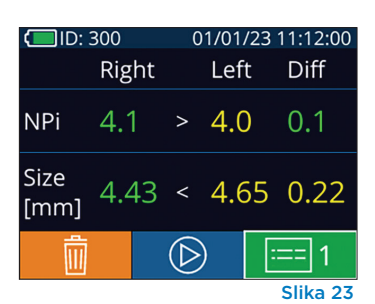

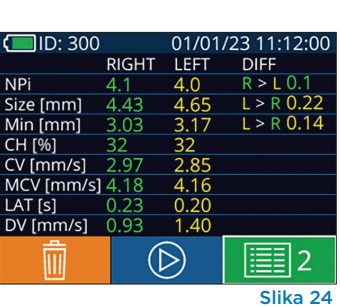

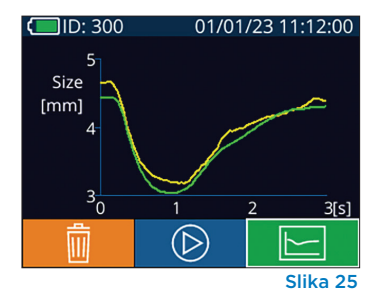

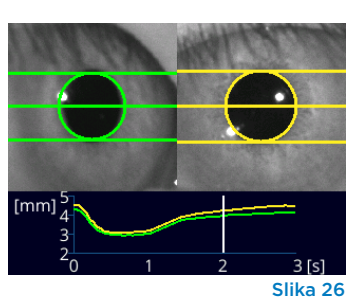

## 3. Trend promjena

Da biste vidjeli prethodna obostrana mjerenja zjenica pacijenta pohranjena na priključenom uređaju SmartGuard i trend promjena:

- Ako se nakon dovršenja zadnjeg mjerenja još uvijek nalazite na stranici s rezultatima: Pritisnite tipku **strelica DOLJE** 💙 na tipkovnici.
- Na početnom zaslonu: Odaberite ikonu **Zapisi** 🗂 (slika 27), a potom ikonu SmartGuard 🧕 (slika 28). Prvo će se prikazati zadnje mjerenje. Pritisnite tipku **strelica DOLJE v** na tipkovnici da biste se kretali kroz sva prethodna pacijentova mjerenja pohranjena na priključenom uređaju SmartGuard.

#### Pregledavanje zapisa

NPi-300 na uređaju može pohraniti do 1200 zapisa o obostranim mierenijma. Kada se dosegne ograničenje od 1200 mjerenja, svaki novi zapis zamjenjuje najstariji zapis pohranjen na uređaju. Da biste pregledali zapise pohranjene na mjeraču NPi-300 ako pacijentov SmartGuard nije dostupan:

- Na početnom zaslonu: Odaberite ikonu Zapisi (slika 27).
- Da biste pregledavali zapise prema identifikatoru pacijenta, odaberite identifikator s popisa ili pomoću strelica GORE 🛆 i DOLJE 🗸 na zaslonu pogledajte ostale identifikatore dostupne na popisu. Na vrhu popisa prikazat će se identifikatori korišteni pri zadnjim mjerenjima mjeračem NPi-300.
- Da biste potražili određeni identifikator pacijenta, odaberite 🔒 (slika 28) pa upišite identifikator pacijenta i odaberite 🛛 Ð
- Da biste kronološkim redoslijedom pregledali sva mjerenja zjenica pohranjena na mjeraču NPi-300 (uključujući sve identifikatore pacijenata), odaberite ikonu Svi zapisi (slika 28) te pritisnite tipku strelica DOLJE 💙 na tipkovnici da biste se kretali kroz sva prethodna mjerenja pohranjena na mjeraču NPi-300.
- Kada se pojavi poruka No more records, dosegli ste naistarije mierenje zienica (slika 29).

Sustav mjerača zjenica NeurOptics® NPi®-300 - upute za upotrebu ©2023 NeurOptics, Inc.

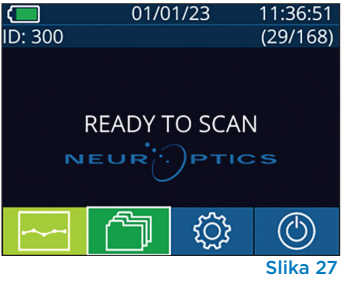

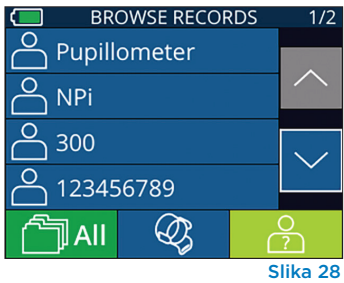

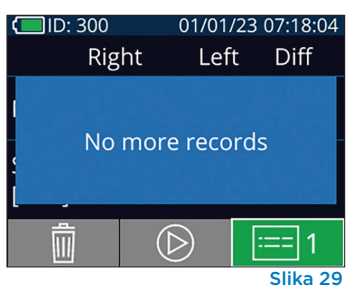

NPi-300 nudi i kvantitativni (**Tablica sa sažetkom NPi-ja**) i grafički (**Grafikon trenda NPi-ja/veličine**) sažetak svih mjerenja zjenica zabilježenih na uređaju SmartGuard bilo kojeg pacijenta kada je taj uređaj priključen na NPi-300:

## Tablica sa sažetkom NPi-ja

Tablica sa sažetkom NPi-ja (slika 30) za priključeni SmartGuard daje kvantitativni sažetak broja mjerenja NPi-ja za desno i lijevo oko po sljedećim kategorijama:

- NPi ≥ 3
- NPi < 3
- NPi = 0
- ∆NPi ≥ 0,7

#### Prikazivanje tablice sa sažetkom NPi-ja

- Vratite se na početni zaslon pritiskom na tipku **RIGHT** ili **LEFT** na tipkovnici.
- Odaberite ikonu **Trend** dolje lijevo na početnom zaslonu.

| ID: 123456789                         | (37/168) |      |   |
|---------------------------------------|----------|------|---|
| Summary                               | RIGHT    | LEFT |   |
| NPi ≥ 3                               | 27       | 32   | _ |
| NPi < 3                               | 5        | 3    | _ |
| NPi = 0                               | 5        | 2    | _ |
| ∆NPi ≥0.7                             | 0        | 5    |   |
| (touch the screen to toggle to graph) |          |      |   |
| Slika 30                              |          |      |   |

Broj mjerenja NPi-ja na priključenom uređaju SmartGuard s rezultatom od najmanje 3,0 Broj mjerenja NPi-ja na priključenom uređaju SmartGuard s rezultatom manjim od 3,0 i većim od 0

Broj mjerenja NPi-ja na priključenom uređaju SmartGuard s rezultatom 0

RIGHT: Broj obostranih mjerenja NPi-ja na priključenom uređaju SmartGuard u kojima je desni NPi bio manji od lijevog NPi-ja za barem 0,7

LEFT: Broj obostranih mjerenja NPi-ja na priključenom uređaju SmartGuard u kojima je lijevi NPi bio manji od desnog NPi-ja za barem 0,7

#### Grafikon trenda NPi-ja/veličine

Da bi se vizualno predočio trend svih mjerenja NPi-ja i veličine za priključeni SmartGuard u odsječcima od po 12 sati:

- S početnog zaslona dođite do Tablice sa sažetkom NPi-ja tako da odaberete ikonu **Trend** 🚬 .
- Dodirnite bilo koji dio zaslona da biste pristupili grafikonu trenda NPi-ja/veličine.
- Krećite se naprijed i natrag duž vremenske skale grafikona pritiskanjem vremenskih ikona Naprijed s (slika 31) ili Natrag (slika 32). Datum mjerenja trenutačno prikazanih na grafikonu pokazivat će se u gornjem desnom kutu zaslona s trendom (slika 33).

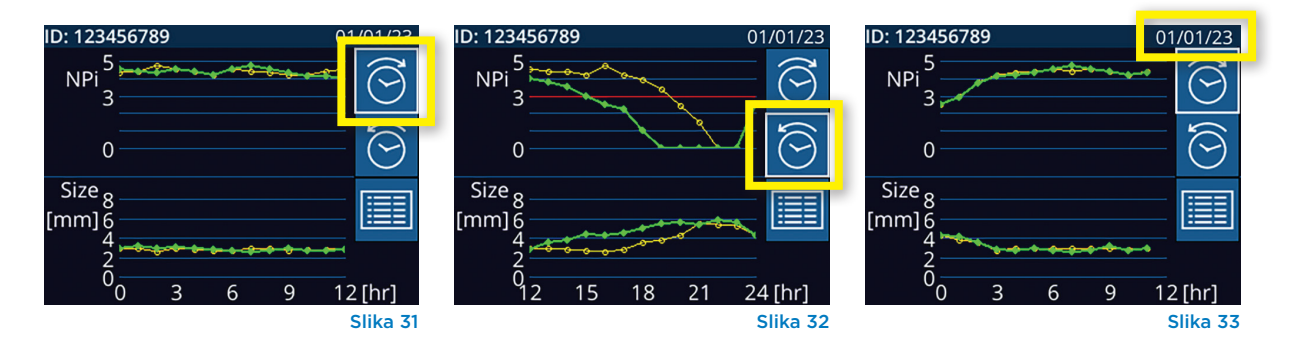

## Mjerenje zjenica – posebni slučajevi

## Treptanje tijekom mjerenja

Ako je na mjerenje utjecao problem s praćenjem (npr. treptaji), svi rezultati mjerenja prikazuju se crvenim fontom na zaslonu s rezultatima, a za NPi se navodi "Rescan" (slika 34). U tom slučaju rezultati mjerenja nisu valjani te se na njih ne smije oslanjati, a mjerenje treba ponoviti.

## Neresponsivna zjenica

U slučaju neresponsivne zjenice mjerenje se prije prijavljivanja rezultata na LCD zaslonu automatski ponavlja radi potvrde. Od rukovatelja će se jednostavno zatražiti da pričeka nekoliko sekundi prije nego što ukloni uređaj (slika 35).

## Mjerenje malih zjenica ("vrh pribadače")

#### Prag razlučivosti mjerača zjenica: veličina zjenice

Prag razlučivosti mjerača zjenica NPi-300 pri mjerenju veličine zjenica iznosi 0,80 mm, što znači da može mjeriti zjenice čiji promjer nije manji od 0,8 mm. Ako je veličina zjenice manja od 0,8 mm, mjerač zjenica neće otkriti zjenicu i neće pokrenuti mjerenje.

#### Prag razlučivosti mjerača zjenica: promjena veličine zjenice

Prag mjerenja mjeračem zjenica NPi-300 za otkrivanje promjene veličine zjenice iznosi 0,03 mm (30 mikrona). U slučaju da se veličina zjenice promijeni za manje od 0,03 mm, mjerač neće moći izmjeriti promjenu veličine zjenice i prikazat će NPi 0.

## Izmjereni NPi jednak nuli

Mjerač zjenica NPi-300 izmjerit će NPi jednak nuli u sljedećim scenarijima kliničkog pregleda:

- Odgovor pri kojem izostaje reakcija = izostanak reakcije zjenice; odsutnost valnog oblika refleksne reakcije zjenice na svjetlost (PLR).
- Odgovor koji nije moguće izmjeriti = promjena veličine zjenice manja od 0,03 mm (30 mikrona).
- Atipičan odgovor = abnormalan valni oblik refleksne reakcije zjenice na svjetlost (PLR).

#### Skala indeksa Neurological Pupil index™ (NPi®) za ocjenu reaktivnosti zjenica

| Izmjerena vrijednost* | Ocjena                                            |
|-----------------------|---------------------------------------------------|
| 3,0 – 4,9             | Normalno                                          |
| < 3,0                 | Abnormalno                                        |
| 0                     | Bez reakcije, nije mjerljivo ili atipičan odgovor |

\*Razlika u NPi-ju između desne i lijeve zjenice ≥ 0,7 također se može smatrati abnormalnim očitanjem zjenica \*Temeljem algoritma za neurološki indeks zjenica (NPi)

(
 ID: 300 01/01/23 11:40:40 Right Left Diff NPi Rescan Size [mm]
 End Diff
 Escan
 Size
[mm]
 End Diff
 Escan
 Sija 34

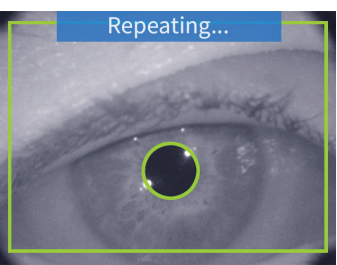

Slika 35

## Vodič za navigaciju za mjerač zjenica NPi-300

## Povratak na početni zaslon

Pritisnite tipku **RIGHT** ili **LEFT** (zeleni kružići) da biste se vratili na početni zaslon (slika 36).

## Postavke

Koristeći dodirni zaslon ili tipkovnicu odaberite ikonu **Postavke** (slika 37) na početnom zaslonu da biste otvorili izbornik Settings (slika 38).

## Datum i vrijeme

Pogledajte odjeljak **Postavljanje datuma** i vremena na stranici 5.

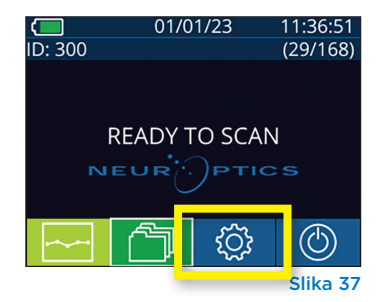

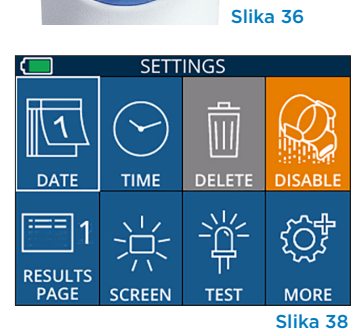

I FF

RIGHT

## Brisanje zapisa

Da biste brisali zapise iz memorije mjerača NPi-300 (čime se ne onemogućuju i ne brišu zapisi s priključenog uređaja SmartGuard), otvorite izbornik Settings i pritisnite **Delete**, a potom odaberite **Yes** da biste nastavili s brisanjem zapisa (slika 39). S uređaja se mogu izbrisati zapisi za određeni identifikator pacijenta ili svi zapisi.

## Onemogućavanje uređaja SmartGuard

SmartGuard je namijenjen samo jednom pacijentu. Da bi se olakšala sukladnost ustanove sa smjernicama zakona HIPAA, podaci o pacijentu pohranjeni na svakom uređaju SmartGuard mogu se onemogućiti nakon što pregledi zjenica više ne budu potrebni. Za trajno onemogućavanje podataka o pacijentu na uređaju SmartGuard na izborniku Settings pritisnite **Disable** i odaberite **Yes** da biste nastavili s nepovratnim onemogućavanjem podataka na uređaju SmartGuard (slika 40).

#### Podešavanje zadane stranice s rezultatima

Prema zadanim postavkama mjerač zjenica NPi-300 po dovršenju obostranog pregleda zjenica otvara "Stranicu 1 s rezultatima", na kojoj se prikazuju mjerenja NPi-ja i veličine. Da biste zadanu postavku promijenili u "Stranicu 2 s rezultatima", na kojoj se prikazuju dodatni parametri mjerenja zjenica, odaberite ikonu **Results Page 1** (slika 41) kako bi se ona promijenila u ikonu **Results Page 2** (slika 42).

## Svjetlina LCD zaslona

NPi-300 prema zadanim postavkama koristi maksimalnu svjetlinu LCD zaslona. Na srednju svjetlinu možete se prebaciti pritiskom na 🚆. Na nisku svjetlinu možete se prebaciti još jednim pritiskom na 🚆. Da biste se vratili na maksimalnu svjetlinu, jednostavno još jedanput pritisnite 🚊 .

## Testiranje LED svjetla

Pritiskom na ikonu Test demonstrira se LED svjetlo koje NPi-300 emitira pri mjerenju zjenica. Test je isključivo pokazne prirode te ne utječe na upotrebu uređaja.

# ID: 300 01/01/23 11:41:04 Right Left Diff Delete record? Yes No Yes 1 Slika 39

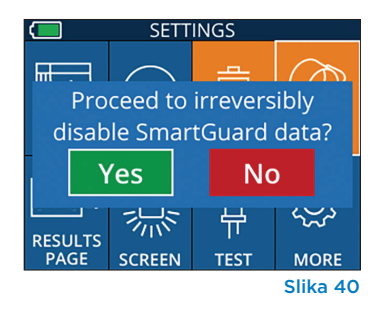

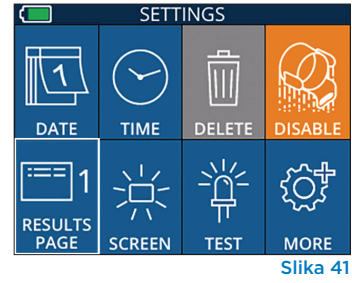

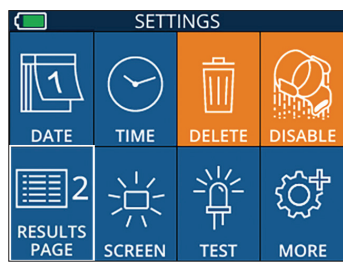

Slika 42

## Dodatne postavke

## Prilagodna skenera crtičnog koda

Skener crtičnog koda ugrađen u NPi-300 može se prilagoditi kako bi po potrebi skraćivao ili proširivao nizove slovnih ili brojčanih znakova očitane s bolničkog crtičnog koda. Postavka **Default** automatski se prilagođava čitanju većine 1D i 2D bolničkih crtičnih kodova te treba ostati odabrana, osim ako je za sve crtične kodove koji se skeniraju mjeračem NPi-300 nužna specifična prilagodba. Odaberite **Custom Barcode** (slika 43), a zatim **Scan Sample** da biste skenirali uzorak crtičnog koda i programirali potrebne prilagodbe (skraćivanje ili proširivanje) koje će se koristiti pri svim budućim skeniranjima. Za dodatne informacije obratite se tvrtki NeurOptics.

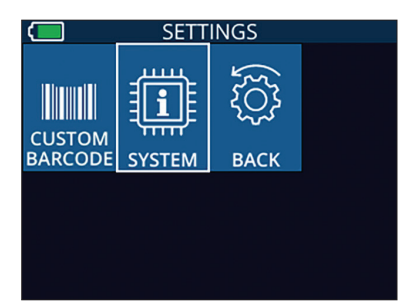

Slika 43

## Informacije o sustavu

Odaberite **System** (slika 43) da biste vidjeli informacije o mjeraču NPi-300, u okviru kojih se prikazuju serijski broj te verzije softverske aplikacije i firmvera uređaja.

## Otklanjanje poteškoća

| Problem                                                                      | Mogući uzrok                                                                                 | Rješenje                                                                                                    |
|------------------------------------------------------------------------------|----------------------------------------------------------------------------------------------|----------------------------------------------------------------------------------------------------|
| 1. Mjerač zjenica NPi-300 ne<br>uspijeva se uključiti                        | Upotreba neodgovarajućeg<br>prilagodnika za napajanje                                        | Upotrebljavajte samo prilagodnik za napajanje<br>koji se isporučuje uz NPi-300. Provjerite<br>oznaku na prilagodniku za napajanje.   |
|                                                                              | Napajački kabel nije dobro priključen<br>na utičnicu ili stanicu za punjenje                 | Provjerite spojeve.                                                                                                    |
|                                                                              | Baterija je do kraja ispražnjena                                                             | Napunite bateriju tako da postavite NPi-300<br>na stanicu za punjenje.                                                               |
| 2. Mjerenje zjenice ne počinje<br>nakon puštanja tipke                       | Pretjerano treptanje                                                                         | Tijekom mjerenja prstima nježno držite<br>pacijentovo oko otvorenim.                                                                 |
| RIGHT ili LEFT                                                               | Nepravilno držanje uređaja                                                                   | Uređaj držite pod kutom od 90 stupnjeva<br>u odnosu na pacijentovo lice. Pripazite da<br>pacijentova zjenica bude u sredini zaslona. |
| <ol> <li>NPi-300 vratio se na početni<br/>zaslon tijekom mjerenja</li> </ol> | Tijekom mjerenja pritisnuta je<br>tipka RIGHT ili LEFT, što uzrokuje<br>otkazivanje mjerenja | Ponovite skeniranje pazeći da ne pritisnete<br>nijednu tipku dok skeniranje ne bude<br>dovršeno te se rezultati prikažu na zaslonu.  |
| <ol> <li>Nakon mjerenja prikazuje<br/>se poruka "Rescan"</li> </ol>          | NPi-300 se pomaknuo prije<br>dovršenja mjerenja                                              | Ponovite skeniranje i održavajte pravilan<br>položaj mjerača NPi-300 dok se mjerenje<br>ne dovrši te se prikažu mjere zjenica.       |
|                                                                              | Pacijent je trepnuo tijekom<br>mjerenja                                                      | Držite pacijentovu vjeđu otvorenom<br>i ponovite skeniranje.                                                                         |

## Isključivanje

Da biste ISKLJUČILI mjerač zjenica NPi-300, učinite jedno od sljedećeg:

- Pritisnite i držite tipku Uključivanje/isključivanje () na bočnoj strani mjerača NPi-300.

Ponekad može biti potrebno ponovno pokrenuti sustav mjerača NPi-300. Za ponovno pokretanje samo pritisnite i držite tipku **Uključivanje/isključivanje** na bočnoj strani mjerača NPi-300 dok se on ne ISKLJUČI, a zatim ga ponovno uključite pritiskom (bez držanja) na tipku **Uključivanje/isključivanje** .

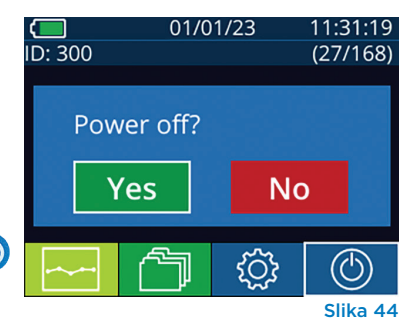

Mjeračem NPi-300 i stanicom za punjenje mjerača NPi-300 **uvijek** rukujte pažljivo jer sadrže osjetljive metalne, staklene, plastične i elektroničke komponente. NPi-300 i stanica za punjenje mogu se oštetiti ako padnu ili budu dulje vrijeme izloženi tekućini ili okruženjima visoke vlažnosti.

NPi-300 i stanica za punjenje ne zahtijevaju nikakvo planirano redovno održavanje. Ako NPi-300 i stanica za punjenje ne funkcioniranju pravilno ili mislite da su oštećeni, odmah se obratite službi za korisnike tvrtke NeurOptics na **besplatan broj za Sjevernu Ameriku** 866 99 PUPIL (866-997-8745) ili na broj za međunarodne pozive +1-949-250-9792 odnosno na adresu e-pošte **Info@NeurOptics.com**.

## Čišćenje mjerača NPi-300 i stanice za punjenje mjerača NPi-300

Za primjenu pri čišćenju mjerača NPi-300 i stanice za punjenje preporučuju se sredstva za čišćenje na bazi izopropilnog alkohola (IPA) u koncentracijama do 70 %. Ne upotrebljavajte kemikalije koje mogu oštetiti površinu mjerača NPi-300 i stanice za punjenje. Pojedine kemikalije mogu oslabiti ili oštetiti plastične dijelove i poremetiti funkcioniranje instrumenata. Sve proizvode za čišćenje upotrebljavajte u skladu s uputama proizvođača, pazeći da prije brisanja mjerača NPi-300 i stanice za punjenje iscijedite višak tekućine i da ne upotrebljavate previše natopljenu krpu.

Obrišite sve izložene površine. Pridržavajte se uputa proizvođača sredstva za čišćenje u pogledu vremena tijekom kojeg možete ostaviti otopinu na površini uređaja.

- NE upotrebljavajte previše natopljenu krpu. Pazite da prije brisanja mjerača NPi-300 ili stanice za punjenje iscijedite višak tekućine.
- NE dopustite nakupljanje sredstva za čišćenje na instrumentu.
- NE upotrebljavajte tvrde, abrazivne ili šiljaste objekte za čišćenje bilo kojeg dijela mjerača NPi-300 ili stanice za punjenje.
- NE potapajte NPi-300 ili stanicu za punjenje u tekućinu i ne pokušavajte sterilizirati proizvod jer može doći do oštećenja njegovih elektroničkih i optičkih komponenti.

## Sušenje i pregled nakon čišćenja

Uvjerite se da su NPi-300 i stanica za punjenje posve suhi prije nego što ponovo postavite NPi-300 na stanicu za punjenje.

## Stvari koje treba uzeti u obzir prilikom čišćenja zaslona s tekućim kristalima (LCD) mjerača NPi-300

Za najbolju zaštitu zaslona s tekućim kristalima (LCD) pri čišćenju LCD zaslona mjerača NPi-300 upotrijebite čistu, mekanu krpu koja ne ostavlja dlačice i izopropilni alkohol u koncentraciji do 70 %. Za povremeno čišćenje objektiva mjerača NPi-300 i ugrađenog prozora za skeniranje crtičnog koda (koji se nalazi neposredno iznad objektiva) također se preporučuje čista, mekana krpa koja ne ostavlja dlačice i izopropilni alkohol u koncentraciji do 70 %.

U slučajevima u kojima postoji zabrinutost zbog izlaganja visokootpornim bakterijama, virusima ili sporama gljivica (tj. Clostridium difficile, ili "C. diff"), razumijemo da bolnički protokoli za čišćenje opreme mogu nalagati primjenu sredstava koja sadrže natrijev hipoklorit (izbjeljivač). Ako se za čišćenje LCD zaslona mjerača NPi-300 koriste proizvodi koji sadrže natrijev hipoklorit (izbjeljivač), nakon postupka čišćenja treba provesti drugo čišćenje uz pomoć čiste, mekane krpe koja ne ostavlja dlačice i izopropilnog alkohola u koncentraciji do 70 % kako bi se osiguralo da se ostaci izbjeljivača u potpunosti uklone s LCD-a.

## Služba za korisnike

Za tehničku podršku, kao i za pitanja povezana s vašim proizvodom ili narudžbom, obratite se službi za korisnike tvrtke NeurOptics na **besplatan broj za Sjevernu Ameriku** 866 99 PUPIL (866-997-8745) ili na broj za međunarodne pozive +1-949-250-9792 odnosno na adresu e-pošte **Info@NeurOptics.com**.

## Informacije za naručivanje

| NPi-300-SYS | Sustav mjerača zjenica NPi®-300                                                                                              |
|-------------|----------------------------------------------------------------------------------------------------|
| SG-200      | SmartGuard®                                                                                                    |
| SGR-01      | SmartGuard® Reader (obratite se službi za korisnike da biste odredili konkretan<br>čitač kompatibilan sa zahtjevima bolnice) |

## Politika povrata robe

Da bi bili prihvaćeni za izdavanje kreditnog odobrenja, proizvodi se moraju vratiti u neotvorenim pakiranjima i s netaknutim proizvođačevim plombama, osim ako se vraćaju zbog pritužbe na neispravnost ili pogrešnu oznaku proizvoda. Odluku o neispravnosti ili pogrešnoj oznaci proizvoda donosi NeurOptics i ta je odluka konačna. Proizvodi se ne prihvaćaju za izdavanje kreditnog odobrenja ako ih je korisnik imao u svom posjedu dulje od 30 dana.

© 2023 NeurOptics®, Inc. NeurOptics®, NPi®, Neurological Pupil index™, SmartGuard® i SmartGuard® Reader žigovi su tvrtke NeurOptics®, Inc. Sva prava pridržana.

## Dodatak A – Parametri mjerenja zjenica

| Parametar                            | Opis                                                                                                    |
|--------------------------------------|----------------------------------------------------------------------------------------------------|
| NPi® = Neurological Pupil<br>index™  | Numerički pokazatelj reaktivnosti zjenica. Za dodatne informacije pogledajte<br>odjeljak Skala indeksa Neurological Pupil index™ (NPi®) za ocjenu reaktivnosti<br>zjenica (stranica 5). |
| Size = maksimalni promjer            | Maksimalna veličina zjenice prije sužavanja                                                                                                    |
| MIN = minimalni promjer              | Promjer zjenice pri maksimalnom suženju                                                                                                    |
| % CH = % promjene                    | % promjene (Veličina – MIN) / Veličina, izraženo postotkom                                                                                                    |
| LAT = latencija sužavanja            | Vrijeme do početka sužavanja nakon iniciranja svjetlosnog podražaja                                                                                                    |
| CV = brzina sužavanja                | Prosječna brzina kojom se promjer zjenice smanjuje, mjerena milimetrima u sekundi                                                                                                    |
| MCV = maksimalna brzina<br>sužavanja | Maksimalna brzina sužavanja zjenice, odnosno smanjivanja promjera zjenice koja<br>reagira na bljesak svjetla, mjerena milimetrima u sekundi                                             |
| DV = brzina širenja                  | Prosječna brzina kojom se zjenica nakon maksimalnog sužavanja oporavlja i širi<br>kako bi se vratila na polaznu širinu u mirovanju, mjerena milimetrima u sekundi                       |

## Dodatak B – Tehničke specifikacije

| Parametar                                                                                                    | Opis                                                                                                    |                      |  |
|----------------------------------------------------------------------------------------------------|----------------------------------------------------------------------------------------------------|----------------------|--|
|                                                                                                    | Promjer zjenice (minimalni)                                                                                                    | 0,80 mm              |  |
| Prag otkrivanja                                                                                                    | Promjer zjenice (maksimalni)                                                                                                    | 10,00 mm             |  |
| pri mjerenju zjenica                                                                                                    | Promjena veličine                                                                                                    | 0,03 mm (30 mikrona) |  |
| Točnost veličine                                                                                                    | +/- 0,03 mm (30 mikrona)                                                                                                    |                      |  |
| Stupanj zaštite od strujnog<br>udara                                                                                       | Mjerač zjenica + SmartGuard - zaštita putem dijela tipa BF koji dolazi u dodir s tijelom<br>Stanica za punjenje + prilagodnik za napajanje - zaštita putem dijela tipa B koji dolazi<br>u dodir s tijelom |                      |  |
| Klasifikacija opreme prema<br>otpornosti na prodor tekućina                                                                | Uobičajena oprema                                                                                                    |                      |  |
| Stupanj sigurnosti primjene<br>u blizini zapaljivih mješavina<br>anestetika sa zrakom ili<br>kisikom ili dušikovim oksidom | Oprema se ne ubraja u opremu kategorije AP ili APG                                                                                                    |                      |  |
| Način rada                                                                                                    | Rad na zahtjev uz baterijsko napajanje                                                                                                    |                      |  |
|                                                                                                    | Ulaz: 100 - 240 VAC +/- 8 %                                                                                                    |                      |  |
| Prilagodnik za napajanje                                                                                                   | Izlaz: 6 V, 2,8 ampera                                                                                                    |                      |  |
|                                                                                                    | Izlaz pri RF bežičnom punjenju: 5 W, sukladno s normom Qi                                                                                                    |                      |  |
| Baterija                                                                                                    | 3,6 V, 11,70 Wh, 3350 mAh/sat, litij-ionska ćelija                                                                                                    |                      |  |
| Padpo okružonio                                                                                                    | Raspon temperature: od 0 °C (32 °F) do 40 °C (104 °F)                                                                                                    |                      |  |
| Radiio Okruzelije                                                                                                    | Relativna vlažnost: bez kondenzacije u bilo kojem trenutku.                                                                                                    |                      |  |
| Okruženje za transport i                                                                                                   | Raspon temperature: od -38 °C (-36,4 °F) do 70 °C (158 °F)                                                                                                    |                      |  |
| čuvanje                                                                                                    | Relativna vlažnost: bez kondenzacije u bilo kojem trenutku                                                                                                    |                      |  |
| Dimonzijo                                                                                                    | S uređajem SmartGuard = 7,5" V, 3,5" Š, 4,5" D                                                                                                    |                      |  |
| Dimenzije                                                                                                    | Bez uređaja SmartGuard = 7,5" V, 3,5" Š, 3,5" D                                                                                                    |                      |  |
| Masa                                                                                                    | 344 +/- 10 grama                                                                                                    |                      |  |
| Klasifikacija                                                                                                    | LED proizvod klase 1 prema l                                                                                                    | EC 62471             |  |

# Dodatak C – Raspon emitiranja uređaja za radiofrekvencijsku identifikaciju (RFID)

| Funkcija emitiranja                                                                       | Raspon          | Frekvencija |
|-------------------------------------------------------------------------------------------|-----------------|-------------|
| RFID memorijska kartica u uređaju SmartGuard<br>prema mjeraču zjenica NPi-300 i od njega  | Do 2 centimetra | 13,56 MHz   |
| RFID memorijska kartica u uređaju SmartGuard<br>prema čitaču SmartGuard Reader i od njega | Do 2 centimetra | 13,56 MHz   |

## Dodatak D – Ograničenja prikaza na mjeraču zjenica NPi-300 za integraciju s dijagramima toka za elektroničke medicinske kartone (EMR)

Sljedeće gornje i donje granice prikaza navedene su kako bi se bolničko osoblje informiralo o ograničenjima prikaza određenih parametara koja treba uzeti u obzir pri razvijanju dijagrama toka za neurološke parametre.

| Parametar | NAJNIŽE   | NAJVIŠE   |
|-----------|-----------|-----------|
| NPi       | 0,0       | 4,9       |
| Size      | 0,80 mm   | 10,00 mm  |
| MIN       | 0,80 mm   | 10,00 mm  |
| СН        | O %       | 50 %      |
| CV        | 0,00 mm/s | 6,00 mm/s |
| MCV       | 0,00 mm/s | 6,00 mm/s |
| LAT       | 0,00 s    | 0,50 s    |
| DV        | 0,00 mm/s | 6,00 mm/s |

## Dodatak E – Definicija međunarodnih simbola

| Simbol              | lzvor/sukladpost                                                                      | Noziv                                           | Onis simbola                                                                                                    |
|---------------------|---------------------------------------------------------------------------------------|-------------------------------------------------|----------------------------------------------------------------------------------------------------|
| SIMDOI              |                                                                                       | NdZIV                                           |                                                                                                    |
| $\underline{\land}$ | Norma: ISO 15223-1<br>Referentni broj simbola: 5.4.4.                                 | Oprez                                           | Označava da je potreban oprez pri rukovanju<br>uređajem ili kontrolom u blizini mjesta na<br>kojem se simbol nalazi ili da trenutačna<br>situacija nalaže pažnju ili djelovanje<br>rukovatelja kako bi se izbjegle neželjene<br>posljedice.    |
| X                   | Norma: IEC 60417<br>Referentni broj simbola: 5333                                     | Dio tipa BF koji<br>dolazi u dodir<br>s tijelom | Identificira dio tipa BF koji dolazi u dodir<br>s tijelom te je sukladan normi IEC 60601-1                                                                                                    |
| Ż                   | Norma: IEC 60417<br>Referentni broj simbola: 5840                                     | Dio tipa B koji<br>dolazi u dodir<br>s tijelom  | Identificira dio tipa B koji dolazi u dodir<br>s tijelom te je sukladan normi IEC 60601-1                                                                                                    |
| $(\mathbf{b})$      | Norma: IEC 60417<br>Referentni broj simbola: 5009                                     | Mirovanje                                       | Identificira prekidač ili položaj prekidača<br>putem kojega se dio opreme uključuje radi<br>prelaska u stanje pripravnosti te identificira<br>kontrolu za prelazak u stanje niske potrošnje<br>energije ili označava takvo stanje.             |
| NON<br>STERILE      | Norma: ISO 15223-1<br>Referentni broj simbola: 5.2.7.                                 | Nesterilno                                      | Označava da medicinski proizvod nije bio<br>podvrgnut postupku sterilizacije.                                                                                                    |
| SN                  | Norma: ISO 15223-1<br>Referentni broj simbola: 5.1.7.                                 | Serijski broj                                   | Označava proizvođačev serijski broj za<br>prepoznavanje određenog medicinskog<br>proizvoda.                                                                                                    |
| REF                 | Norma: ISO 15223-1<br>Referentni broj simbola: 5.1.6.                                 | Kataloški broj                                  | Označava proizvođačev kataloški broj za<br>prepoznavanje medicinskog proizvoda.                                                                                                    |
|                     | Norma: BS EN 50419, članak<br>11(2) Direktive Europske<br>zajednice 2002/96/EC (WEEE) | Recikliranje:<br>elektronička<br>oprema         | Označava proizvod koji podliježe Direktivi<br>Europske unije o otpadnoj električnoj i<br>elektroničkoj opremi (WEEE) 2012/19/EU<br>u pogledu recikliranja elektroničke opreme.<br>Ne odlažite ovaj proizvod u nerazvrstani<br>komunalni otpad. |

| Simbol             | lzvor/sukladnost                                                                                                    | Naziv                                                                                              | Opis simbola                                                                                                    |
|--------------------|----------------------------------------------------------------------------------------------------|----------------------------------------------------------------------------------------------------|----------------------------------------------------------------------------------------------------|
| +<br>Li            | Norma: IEC TR 60417<br>Referentni broj simbola: 6367                                                                                                    | Dugmasta ćelija,<br>dugmasta baterija                                                              | Na ambalaži prenosi informaciju da ona<br>sadrži malu okruglu ćeliju ili bateriju čija je<br>ukupna visina manja od promjera i koja sadrži<br>elektrolit koji nije na bazi vode, npr. litijsku<br>ćeliju ili bateriju. Identificira uređaj povezan<br>s napajanjem putem takve ćelije ili baterije,<br>na primjer poklopac odjeljka za baterije. |
| Li-ion             | U.S. 40 CRF 273.2, članak 21<br>Direktive Europske zajednice<br>2006/66/EC                                                                                                 | Recikliranje.<br>Baterija sadrži litij.                                                            | Odložite u otpad u skladu s lokalnim postupcima<br>za proizvode koji sadrže litij-ionske baterije i<br>proizvode koji sadrže litijev perklorat.                                                                                                    |
|                    | Norma: ISO 15223-1<br>Referentni broj simbola: 5.1.1.                                                                                                    | Proizvođač                                                                                         | Označava proizvođača medicinskog<br>proizvoda.                                                                                                    |
| CE                 | Europska Direktiva o medicinskim<br>proizvodima 93/42/EEC od<br>14. lipnja 1993. (s dopunom iz<br>Direktive 2007/47/EC), kao što je<br>opisano u članku 17 te Direktive    | Conformité<br>Européenne<br>ili europska<br>sukladnost.                                            | Označava izjavu proizvođača da je proizvod<br>sukladan s osnovnim zahtjevima relevantnih<br>europskih propisa o zaštiti zdravlja, sigurnosti<br>i okoliša.                                                                                                    |
| <b>C €</b><br>0123 | Europska Direktiva o<br>medicinskim proizvodima<br>93/42/EEC od 14. lipnja 1993.<br>(s dopunom iz Direktive<br>2007/47/EC), kao što je<br>opisano u članku 17 te Direktive | Conformité<br>Européenne<br>ili europska<br>sukladnost uz<br>identifikaciju<br>prijavljenog tijela | Označava da je proizvod sukladan s osnovnim<br>zahtjevima relevantnih europskih propisa<br>o zaštiti zdravlja, sigurnosti i okoliša i da<br>se nalazi na popisu tvrtke TUV SUD kao<br>prijavljenog tijela.                                                                                                    |
| EC REP             | Norma: ISO 15223-1<br>Referentni broj simbola: 5.1.2.                                                                                                    | Ovlašteni<br>predstavnik<br>u Europskoj<br>zajednici /<br>Europskoj uniji                          | Označava ovlaštenog predstavnika u<br>Europskoj zajednici / Europskoj uniji.                                                                                                    |
| ĺ                  | Norma: ISO 15223-1<br>Referentni broj simbola: 5.4.3.                                                                                                    | Pogledajte upute<br>za upotrebu ili<br>elektroničke upute<br>za upotrebu                           | Označava da korisnik mora pogledati upute<br>za upotrebu na web-mjestu <b>NeurOptics.com</b> .                                                                                                    |
|                    | Norma: IEC TR 60878<br>Referentni broj simbola: 5140                                                                                                    | Neionizirajuće<br>elektromagnetsko<br>zračenje                                                     | Označava općenito povišene i potencijalno<br>opasne razine neionizirajućeg zračenja ili<br>opremu ili sustave npr. u području medicinske<br>električne opreme koji sadrže RF odašiljače ili<br>ciljano koriste RF elektromagnetsku energiju<br>za dijagnosticiranje ili liječenje.                                                               |
| Ť                  | Norma: ISO 15223-1<br>Referentni broj simbola: 5.3.4.                                                                                                    | Čuvati na suhom<br>mjestu                                                                          | Označava medicinski proizvod koji treba<br>štititi od vlage.                                                                                                    |
| -38°C<br>(:36.4°F) | Norma: ISO 15223-1<br>Referentni broj simbola: 5.3.7.                                                                                                    | Granična<br>temperatura                                                                            | Označava granice temperature kojoj se<br>medicinski proizvod može sigurno izložiti.                                                                                                    |
|                    | Norma: ISO 15223-1<br>Referentni broj simbola 5.4.12                                                                                                    | Namijenjeno<br>višekratnoj<br>upotrebi s jednim<br>pacijentom                                      | Označava medicinski proizvod koji se može<br>koristiti više puta (za više postupaka) na<br>istom pacijentu.                                                                                                    |

| Simbol      | Izvor/sukladnost                                       | Naziv                                   | Opis simbola                                                                                                    |
|-------------|--------------------------------------------------------|-----------------------------------------|----------------------------------------------------------------------------------------------------|
| Ţ           | Norma: ISO 15223-1<br>Referentni broj simbola 5.3.1    | Lomljivo,<br>rukujte<br>pažljivo        | Označava medicinski proizvod koji se može<br>razbiti ili oštetiti ako se njime ne rukuje<br>pažljivo.                                    |
| MD          | Norma: ISO 15223-1<br>Referentni broj simbola: 5.7.7.  | Medicinski<br>proizvod                  | Označava da je artikl medicinski proizvod.                                                                                               |
| UDI         | Norma: ISO 15223-1<br>Referentni broj simbola: 5.7.10. | Jedinstveni<br>identifikator<br>uređaja | Označava nosač podataka o jedinstvenom<br>identifikatoru uređaja.                                                                        |
| <b>À</b> →文 | Norma: ISO 15223-1<br>Referentni broj simbola: 5.7.8.  | Prijevod                                | Označava da su izvorne informacije o<br>medicinskom proizvodu prošle prijevod<br>koji nadopunjuje ili zamjenjuje izvorne<br>informacije. |

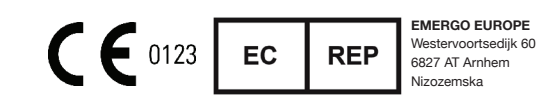

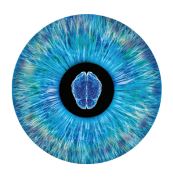

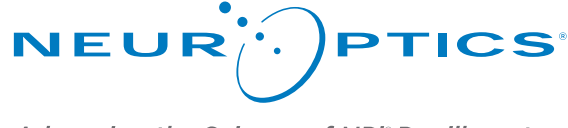

Advancing the Science of NPi<sup>®</sup> Pupillometry

9223 Research Drive Irvine, CA 92618 | USA tel.: +1 949 250 9792 Besplatan broj za Sjevernu Ameriku: 866 99 PUPIL info@NeurOptics.com NeurOptics.com